SEGUROMETAL COOP. SEG. LTDA.

## Segurometal Extranet Asegurados

## Registración

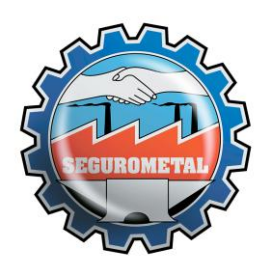

Segurometal Extranet Asegurados – Registración

El siguiente instructivo permitirá a los asegurados registrarse para ingresar a la "Extranet Segurometal Asegurados" para poder realizar consultas sobre sus pólizas. Este usuario y contraseña servirá para ingresar también a la aplicación móvil de Segurometal para Android y iOS.

Para ello deberán registrarse ingresando en el siguiente enlace: <u>https://extranet.segurometal.com/SMAppProd/servlet/hloginase</u>

(Recomendamos la utilización de los navegadores Google Chrome o Mozilla Firefox)

También podrán hacerlo ingresando a través de la página de Segurometal,

Ingresando en "GESTION ONLINE"

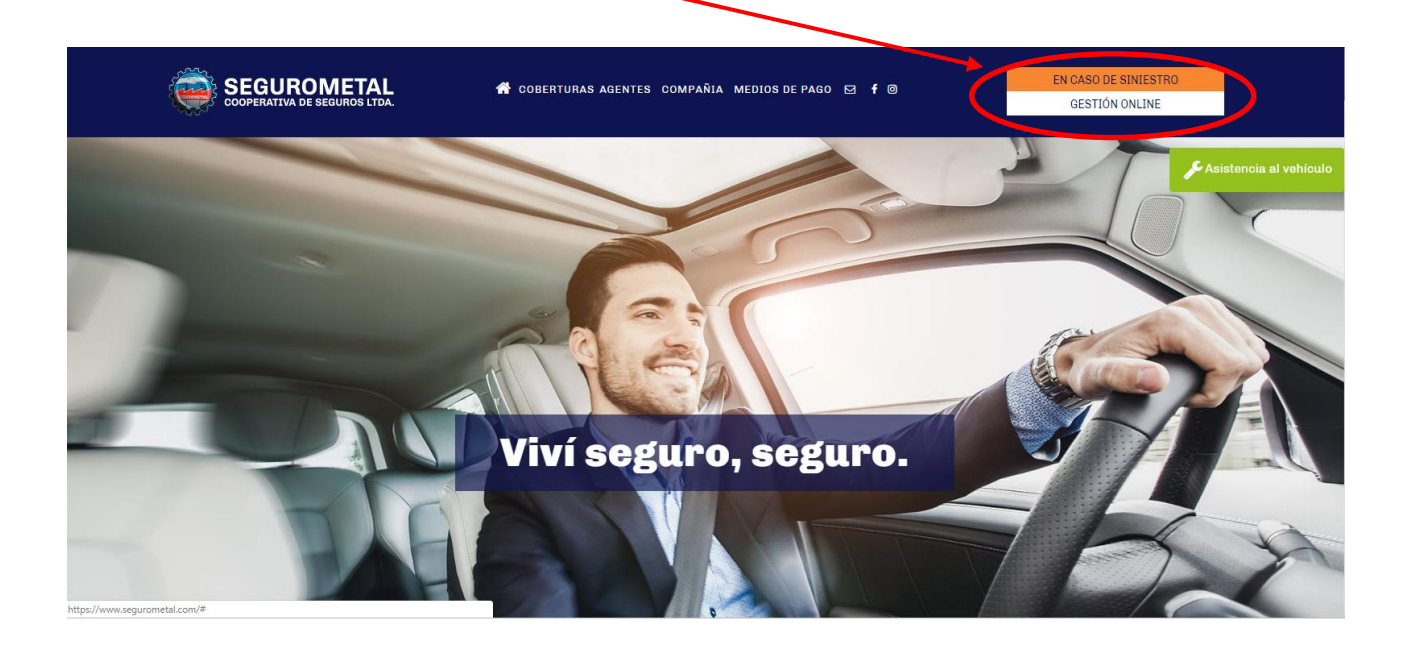

## y seleccionando la opción "ASEGURADOS"

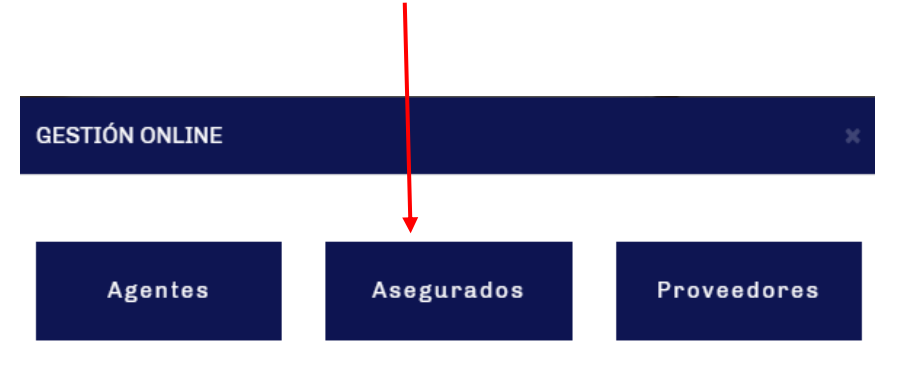

| Auto-Registr | o Ingresar                                                                                  |
|--------------|---------------------------------------------------------------------------------------------|
|              | Usuario<br>Clave<br>Proveedores<br><u>Olvidé mi contraseña</u><br><u>Cambiar contraseña</u> |
| Proveedores  |                                                                                             |
| Asegurados 🤇 | Comenzar                                                                                    |

Para asegurados nuevos, deberán registrarse ingresando en el módulo "Asegurados" clickeando en "Comenzar".

El asegurado deberá ingresar su número de documento, seleccionar rama de una póliza emitida a su nombre y que se encuentre vigente y el número de la misma incluyendo el dígito verificador.

En el caso de personas jurídicas, en lugar de nro. de documento deberán ingresar el nro. de CUIT.

| Bienvenido!                         |                            |  |
|-------------------------------------|----------------------------|--|
| Por favor ingrese los siguientes da | atos para crear su usuario |  |
| Nro. Documento/CUIT                 | 0                          |  |
| Rama                                | ···· T                     |  |
| Póliza                              | /0                         |  |
| Confirmar                           |                            |  |

En caso de ingresar datos erróneos, el sistema lo indicará como se muestra en la imagen a continuación.

| Bienvenido!                                                                                                    |                   |  |  |
|----------------------------------------------------------------------------------------------------|-------------------|--|--|
| El documento ingresado difiere con el Documento del titular de la Póliza -<br>Verifigue que los datos coincidan con los del frente de Póliza |                   |  |  |
| Por favor ingrese los siguientes datos para crear su usuario                                                                                 |                   |  |  |
| Nro. Documento                                                                                                    | 2522222           |  |  |
| Rama                                                                                                    | ACCID. PERSONALES |  |  |
| Póliza                                                                                                    | 112176/0          |  |  |
| ✓ Confirmar                                                                                                    |                   |  |  |

Si los datos ingresados son correctos, el sistema mostrará un detalle de los datos del asegurado permitiendo modificar el correo y el número de teléfono en caso de ser necesario.

| Por favor ingr | ese los siguientes datos para crear su usuario |  |  |  |
|----------------|------------------------------------------------|--|--|--|
| Nro. Ducume    | nto DNI - 25582558                             |  |  |  |
| Rama           | COMBINADO FAMILIAR                             |  |  |  |
| Póliza         | 75326                                          |  |  |  |
| Nombre         | DEIDEIN GERMAN ENRIQUE                         |  |  |  |
| Domicilio      | PJE.                                           |  |  |  |
| Mail           | correo@gmail.com                               |  |  |  |
| Teléfono       | 341 - 5555555                                  |  |  |  |
| Confirmat      |                                                |  |  |  |

Seleccionar "Confirmar" para continuar.

Una vez confirmados los datos, el sistema automáticamente envía al asegurado un correo electrónico y muestra la siguiente pantalla. En caso de no recibir el correo en la bandeja de entrada de su casilla, por favor verificar en la carpeta de Spam o Correo no deseado.

| <ul> <li>Se envió el Mail al usuario con la cl</li> </ul> | lave nueva                  |
|-----------------------------------------------------------|-----------------------------|
| Por favor ingrese los siguientes o                        | latos para crear su usuario |
| Nro. Ducumento                                            | DNI - 25582558              |
| Rama                                                      | COMBINADO<br>FAMILIAR       |
| Póliza                                                    | 75326                       |
| Nombre                                                    | DEIDEIN GERMAN              |
| Domicilio                                                 | PJE.<br>865                 |
| Mail                                                      | amail@gmail.com             |
| Teléfono                                                  | 341 - 15555555              |

Seleccionar "Ingresar" para acceder al sistema.

En la siguiente pantalla se deberá ingresar el usuario y la contraseña recibida por correo electrónico.

| Bienvenido! |  |              | -           |  |
|-------------|--|--------------|-------------|--|
|             |  |              |             |  |
|             |  | Ingresar     |             |  |
|             |  | Usuario      | DNI25582558 |  |
|             |  | Clave        | •••••       |  |
|             |  | Olvidé mi co | ntraseña    |  |
|             |  | Cambiar cor  | ntraseña    |  |
|             |  | ✓Confirmar   |             |  |

Tener en cuenta que el usuario es "DNI25......" incluyendo las letras "DNI"

Al ingresar la contraseña provisoria recibida por correo y clickear en "Confirmar", se solicitará que modifique la contraseña por una nueva elegida por el asegurado.

|                                   | Clave Nueva             |                              | 8  |
|-----------------------------------|-------------------------|------------------------------|----|
|                                   | Su Clave ha caducado, d | ebe ingresar una Clave nueva | l  |
| Clave recibida por correo         | Clave Actual            | • • • • • • • •              |    |
| Clave elegida por el usuario      | →Clave Nueva            | ••••                         | l  |
| Repetir clave elegida por usuario | →Repetir Clave          | •••••                        | l  |
|                                   |                         |                              | l  |
|                                   | Confirmar               | Salir                        |    |
| "Confirmar" para finalizar        |                         |                              | 10 |

| Una vez modificada la clave, el usuario deberá   |                      |
|--------------------------------------------------|----------------------|
| Ingresar los datos para acceder a las consultas. | Ingresar             |
| Usuario: DNI                                     | Usuario              |
| Clave: ingresar la clave                         | Clave                |
| elegida en el paso anterior.                     |                      |
|                                                  |                      |
|                                                  | Olvidé mi contraseña |
|                                                  | Cambiar contraseña   |
|                                                  | Confirmar            |
|                                                  |                      |

"Confirmar" para ingresar.

Segurometal